## Finalise abstract:

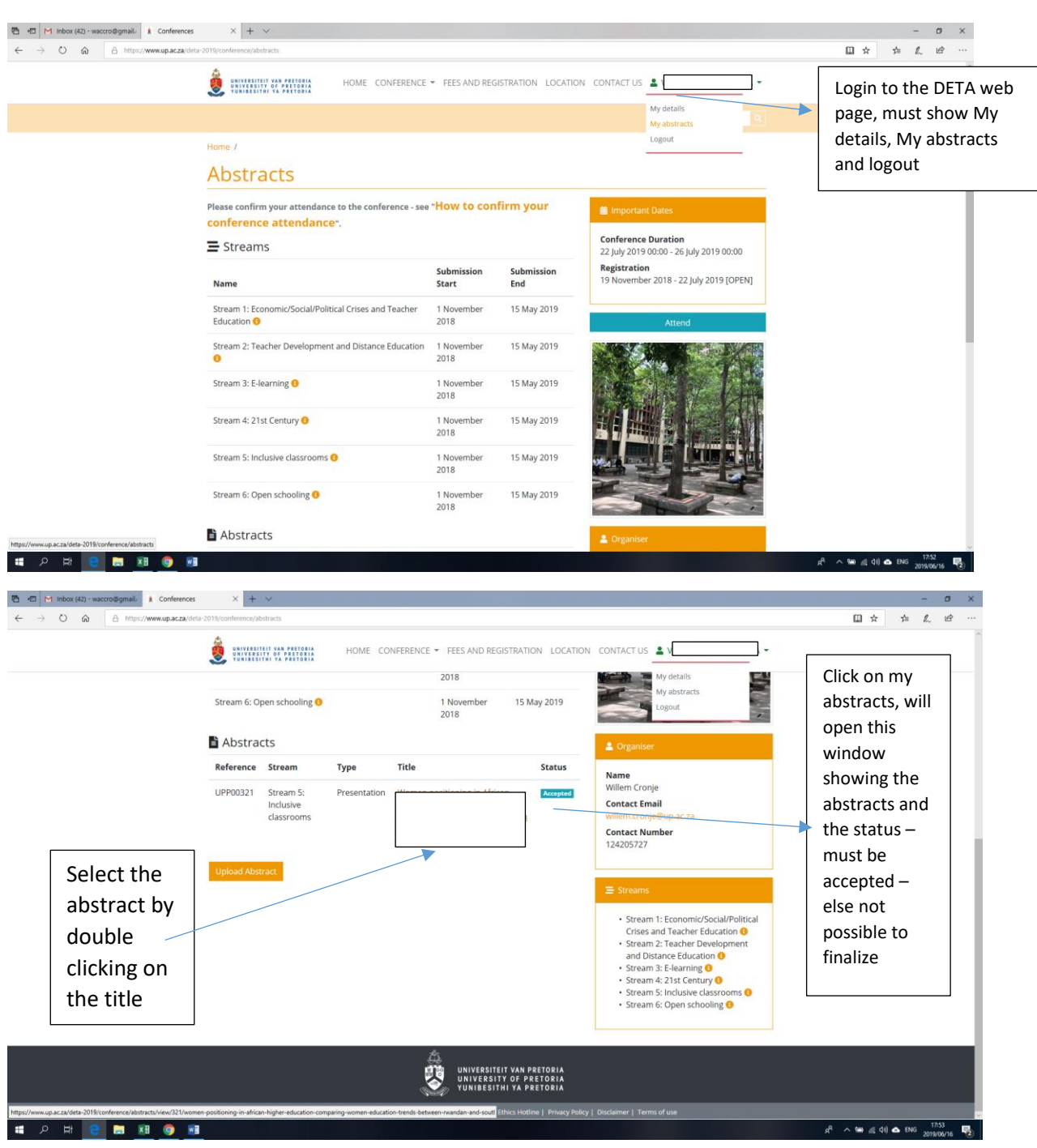

The screen will open up showing the abstract detail

| Reference<br>Sitetus<br>Sitream<br>Paper Submission<br>Publish<br>Presenter<br>& Authors | UPP00321 Krapped Stream 5: Inclusive classrooms Presentation Yes | The important Dates  Conference Duration 22 July 2019 00:00 - 26 July 2019 00:00 Registration 19 November 2018 - 22 July 2019 [OPEN]  Attend |                                                                                                    |
|------------------------------------------------------------------------------------------|------------------------------------------------------------------|----------------------------------------------------------------------------------------------------|----------------------------------------------------------------------------------------------------|
| Status<br>Stream<br>Paper Submission<br>Publish<br>Presenter<br>Authors                  | Surgent Stream 5: Inclusive classrooms Presentation Yes          | Conference Duration<br>22 July 2019 00:00 - 26 July 2019 00:00<br>Registration<br>19 November 2018 - 22 July 2019 [OPEN]<br>Attend           |                                                                                                    |
| Stream<br>Paper Submission<br>Publish<br>Presenter<br>& Authors                          | Stream 5: Inclusive classrooms<br>Presentation<br>Yes            | 22 July 2019 00:00 - 26 July 2019 00:00<br>Registration<br>19 November 2018 - 22 July 2019 [OPEN]<br>Attend                                  |                                                                                                    |
| Paper Submission<br>Publish<br>Presenter<br>Authors                                      | Yes                                                              | 19 November 2018 - 22 July 2019 [OPEN] Attend                                                                                                |                                                                                                    |
| Publish<br>Presenter<br>& Authors                                                        | Yes                                                              | Attend                                                                                                    |                                                                                                    |
| Authors                                                                                  |                                                                  |                                                                                                    |                                                                                                    |
| Authors                                                                                  |                                                                  |                                                                                                    |                                                                                                    |
|                                                                                          |                                                                  |                                                                                                    |                                                                                                    |
|                                                                                          |                                                                  |                                                                                                    |                                                                                                    |
|                                                                                          |                                                                  |                                                                                                    |                                                                                                    |
| Abstract                                                                                 |                                                                  |                                                                                                    |                                                                                                    |
| alarra akrofina armilazad.                                                               |                                                                  |                                                                                                    |                                                                                                    |
|                                                                                          |                                                                  |                                                                                                    |                                                                                                    |
|                                                                                          |                                                                  |                                                                                                    |                                                                                                    |
|                                                                                          |                                                                  | Crganiser                                                                                                    |                                                                                                    |
|                                                                                          |                                                                  | Name<br>Willem Cronje                                                                                                    |                                                                                                    |
|                                                                                          |                                                                  | Contact Email                                                                                                    |                                                                                                    |
|                                                                                          |                                                                  | Contact Number                                                                                                    |                                                                                                    |
| aaneea ooaen ea mara                                                                     | ner kosuen 2 m illerer earenner in nie mo connies.               | 1.676.0376.7                                                                                                    | යි 🔨 📾 🖉 රෝ 📥 ENG .                                                                                                    |
|                                                                                          | Abstract                                                         | Abstract                                                                                                    | Abstract  Abstract Abstract Abstract Ab |

| At the bottom<br>of the<br>abstract find<br>"upload<br>attachment"<br>and click on<br>it | Attachments         Modify Abszraer                 | AE CONFERENCE - FEES AND REGISTRATION<br>since in African Nicher education. This study cont | tilurar to<br>tilurar to<br>d<br>d<br>d<br>d<br>d<br>d<br>d<br>d<br>d<br>d<br>d<br>d<br>d |    |
|------------------------------------------------------------------------------------------|-----------------------------------------------------|---------------------------------------------------------------------------------------------|-------------------------------------------------------------------------------------------|----|
| https://www.up.ac.za/deta-2019/conference/abstracts/upload-attachmen                     | V21 right © University of Pretoria 2019. All rights | UNIVERSITEIT VAN PRE<br>UNIVERSITY OF PRE<br>VUNIBESITHI VA PRE<br>Ethics Hotline           | TORIA<br>TORIA<br>TORIA<br>  Phylacy Policy   Disclament   Terms of use                   |    |
| - O H 🔄 🐂 🕫 🖱 💷                                                                          |                                                     |                                                                                             |                                                                                           | -R |

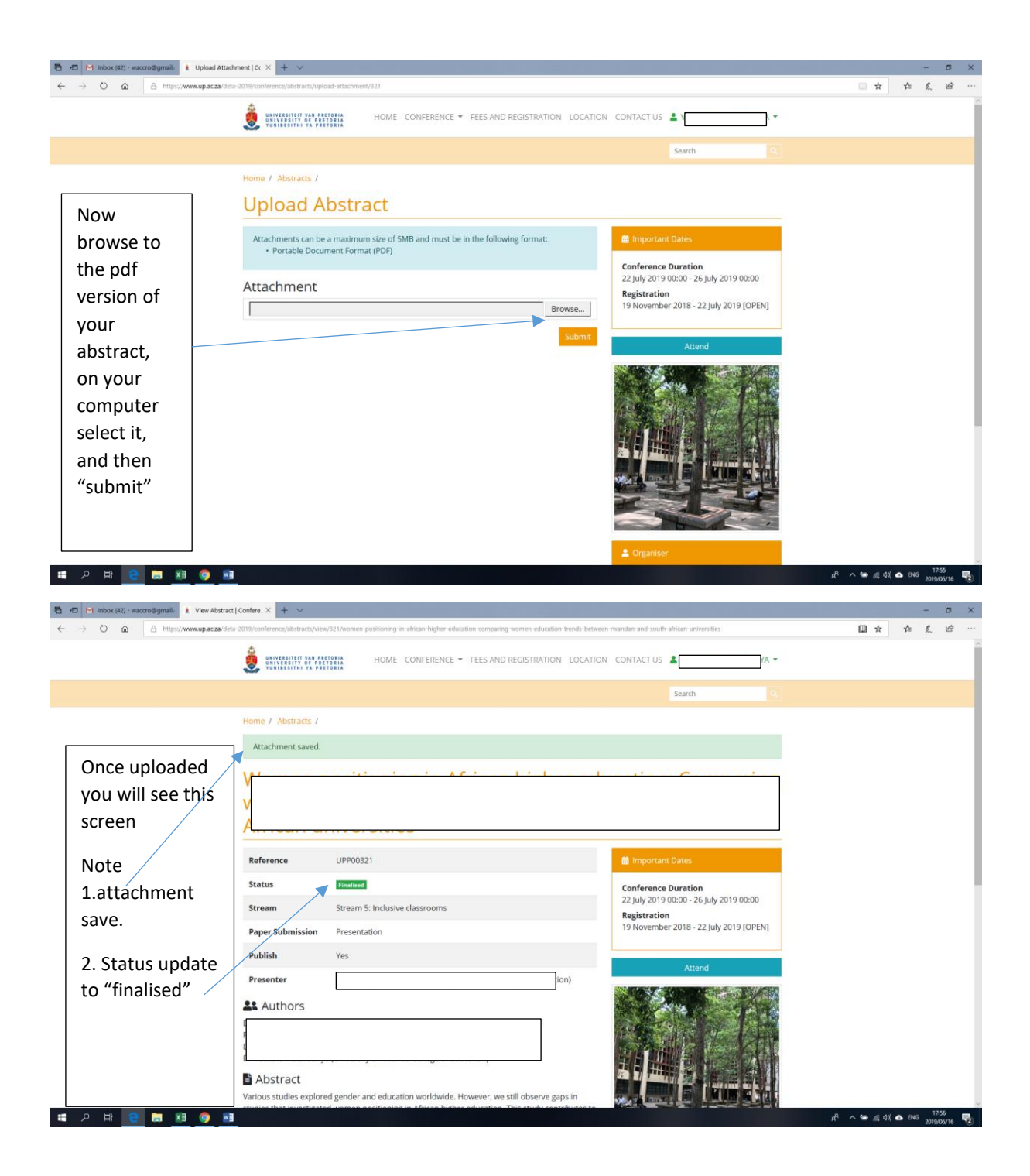

| <ul> <li>The Moke (AD - NexconSigmalic &amp; View Abstract   Confere X + +</li> <li>O O O O O O O O O O O O O O O O O O O</li></ul> | -rwandan-and-south-african-universities                                                                                                    | - a ×<br>田女 方 & ピ … |
|----------------------------------------------------------------------------------------------------|----------------------------------------------------------------------------------------------------|---------------------|
| HOME CONFERENCE - FEES AND REGISTRATION LOCATION                                                                                    | CONTACT US 🛓 🚺 🗼                                                                                                    |                     |
| If scroll to<br>the bottom<br>of the<br>abstract the<br>attachment<br>that you<br>attached<br>showed                                | ✓ Organise ✓ Organise Milen Cronje Monter Email Minencronjediupa.cza Contact Email Milen.cronjediupa.cza Contact Humber 124205727                                                                                                    |                     |
| Attachments      Modily Abstract Upload Attachment                                                                                  | ■ Streams Stream 1: Economic/Social/Political<br>Crises and Teacher Education ● Stream 2: Teacher Education ● Stream 3: Fleaming ● Stream 3: Fleaming ● Stream 4: 21st Century ● Stream 5: Inclusive classrooms ● Stream 5: Open schooling ● |                     |

Success!